1. Open Safari and type in: mail.scta.net/ios

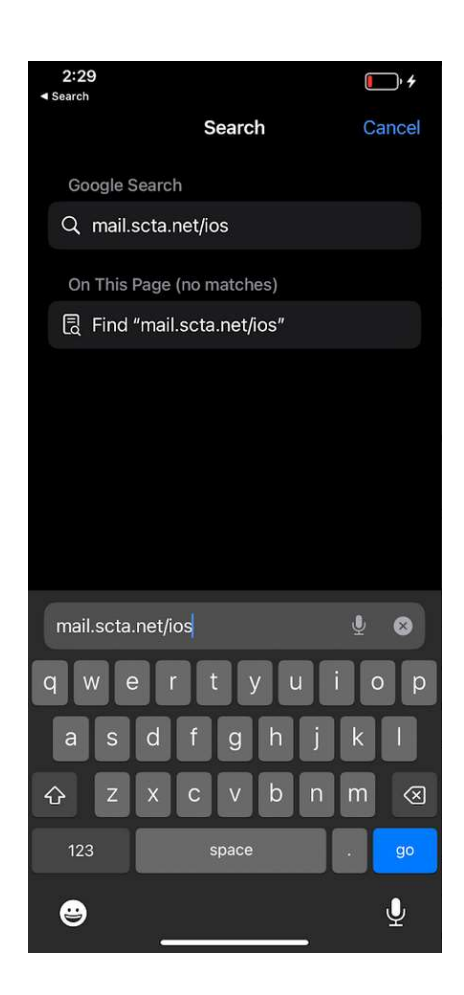

# 2. Enter your email address

| 2:30<br>∢ Search     |                               | al 🕈 🗋    |
|----------------------|-------------------------------|-----------|
| network<br>solutions | Webm                          | ail Login |
|                      |                               |           |
|                      |                               |           |
|                      |                               |           |
|                      |                               |           |
| Sigr                 | nin                           |           |
| tes                  | t@scta.net                    |           |
|                      |                               | _         |
| <b>S</b>             | tay signed in                 |           |
| a webr               | nail-oves networksolutionsema | il com    |
| $\sim$ $\sim$        |                               | Done      |
| 1                    | 💡 Passwords                   |           |
| q w e                | rtyui                         | o p       |
| a s                  | d f g h j                     | k I       |
| ☆ Z                  | xcvbn                         | m 🛛       |
| 123                  | space                         | go        |
| <b>.</b>             |                               | Ų         |
|                      |                               |           |

3. Enter your password and check the box next to "Stay signed in".

| 2:30<br>Search      |                                 | al 🗢 🕞     |
|---------------------|---------------------------------|------------|
| network<br>solution | s. Webr                         | nail Login |
|                     | Sign in                         | -          |
|                     | C<br>tvta@goaic.com             | hange      |
|                     | •••••••                         | word?      |
|                     | Stay signed in                  |            |
|                     | webmail-oxcs.networksolutionsem | ail.com    |

# 4. Select "Save Password".

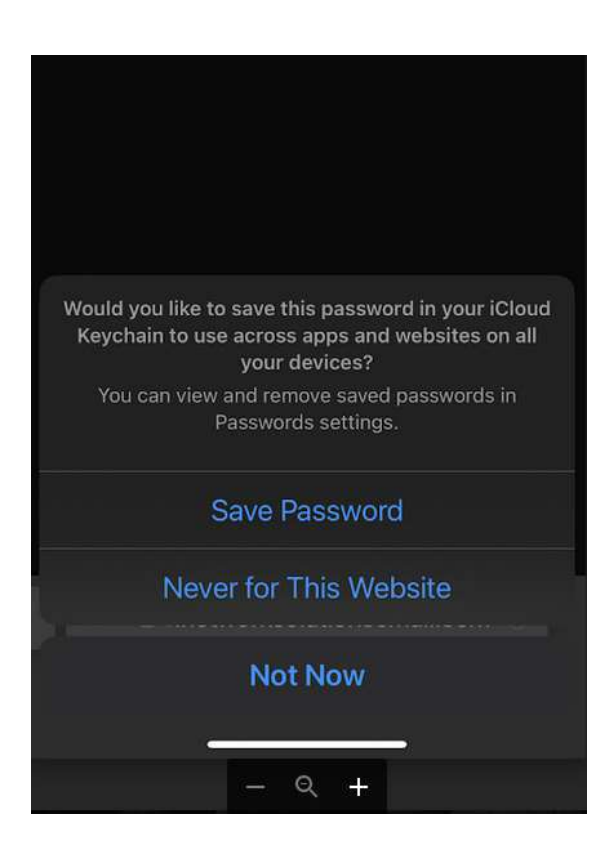

### 5. Click "Close" after you log in.

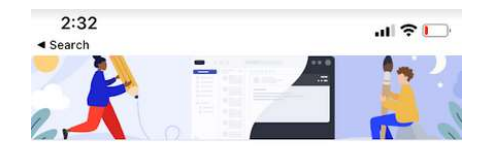

#### What's new in Professional Email

Expanded mobile feature set

Our mobile feature set just got an upgrade! Now, you can enjoy even more features on your mobile device that were once exclusive to desktops. Say hello to customizable mail signatures, email formatting, reminders, move and archive functions, and even printing - all available right at your fingertips.

#### Undo Send Mail

"Undo send" is a new feature that gives you the ability to cancel sending an email shortly after you've clicked the "send" button. This feature is super handy if you've made a mistake, such as forgetting to attach a file or sending an email to the wrong recipient or simply hit "send" by accident.

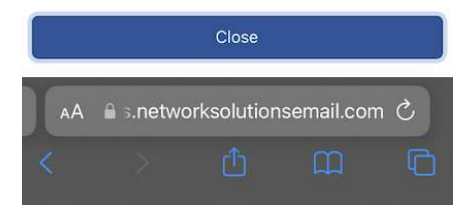

### 6. You should now be logged in and view your Inbox

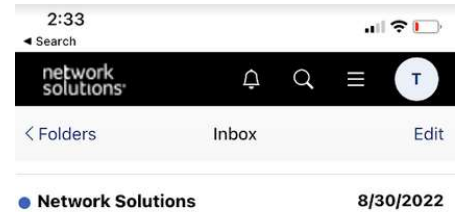

Start using your new mailbox today! NetworkSolutions.com Getting Started with Email Hi Customer, Your mailbox is all set up and ready to get...

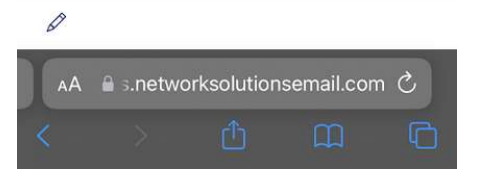

### 7. Click the "Menu" icon.

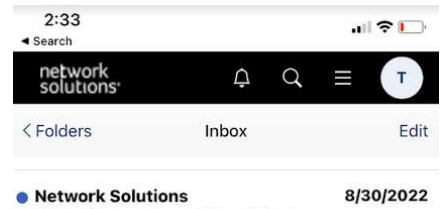

Start using your new mailbox today! NetworkSolutions.com Getting Started with Email Hi Customer, Your mailbox is all set up and ready to get...

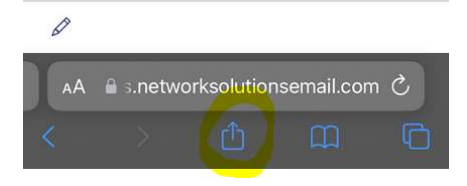

# 8. Select "Add to Home Screen"

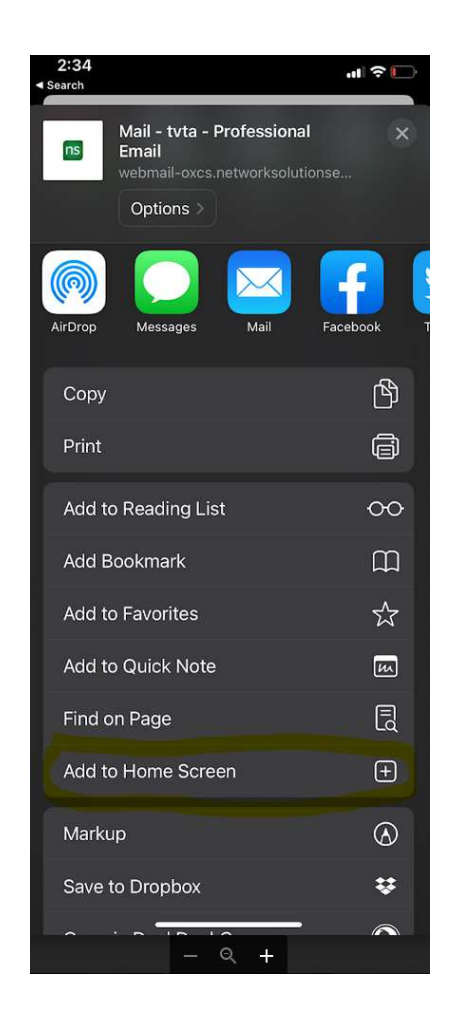

9. Change the name "App Suite" to "SCTA Email" and click "Add".

10. An Email shortcut will be added to your home screen. Click the icon to access your email.

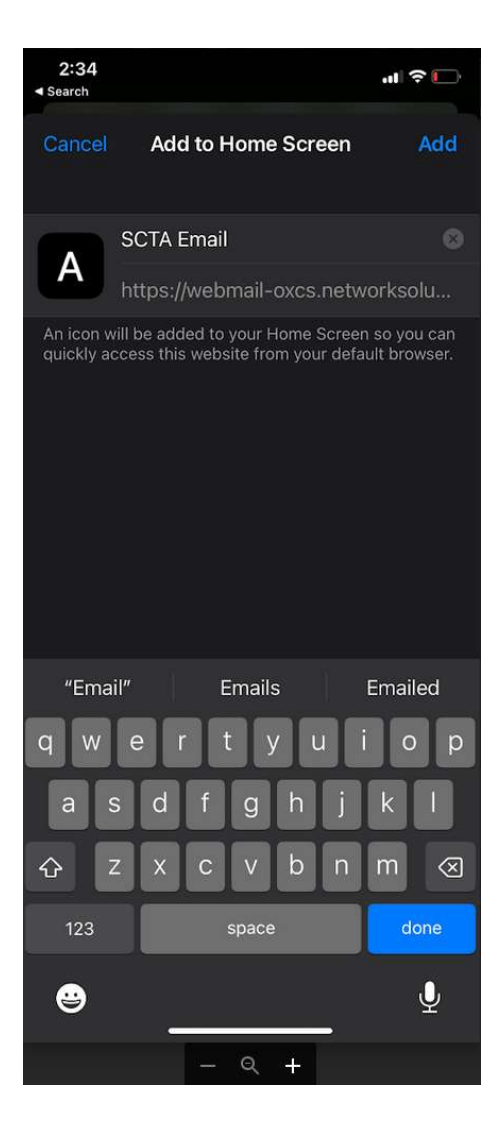